## MIYAGI Free Wi-Fi接続方法(初めての方)

【留意事項】画面は利用している機種、OS等により異なりますので、ご了承ください

ネット接続が可能。

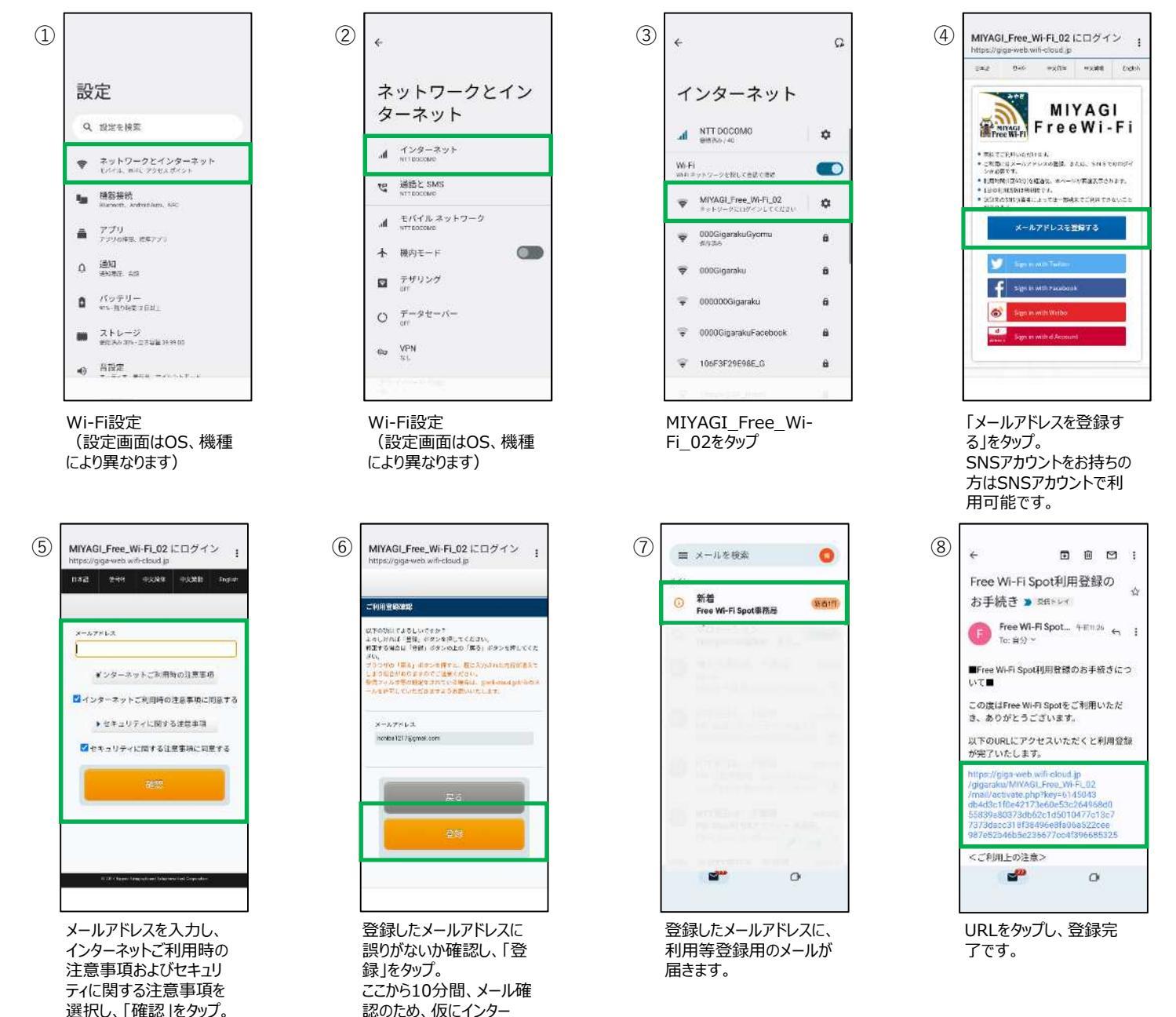

## MIYAGI Free Wi-Fi接続方法(利用者登録されている方)

【留意事項】画面は利用している機種、OS等により異なりますので、ご了承ください

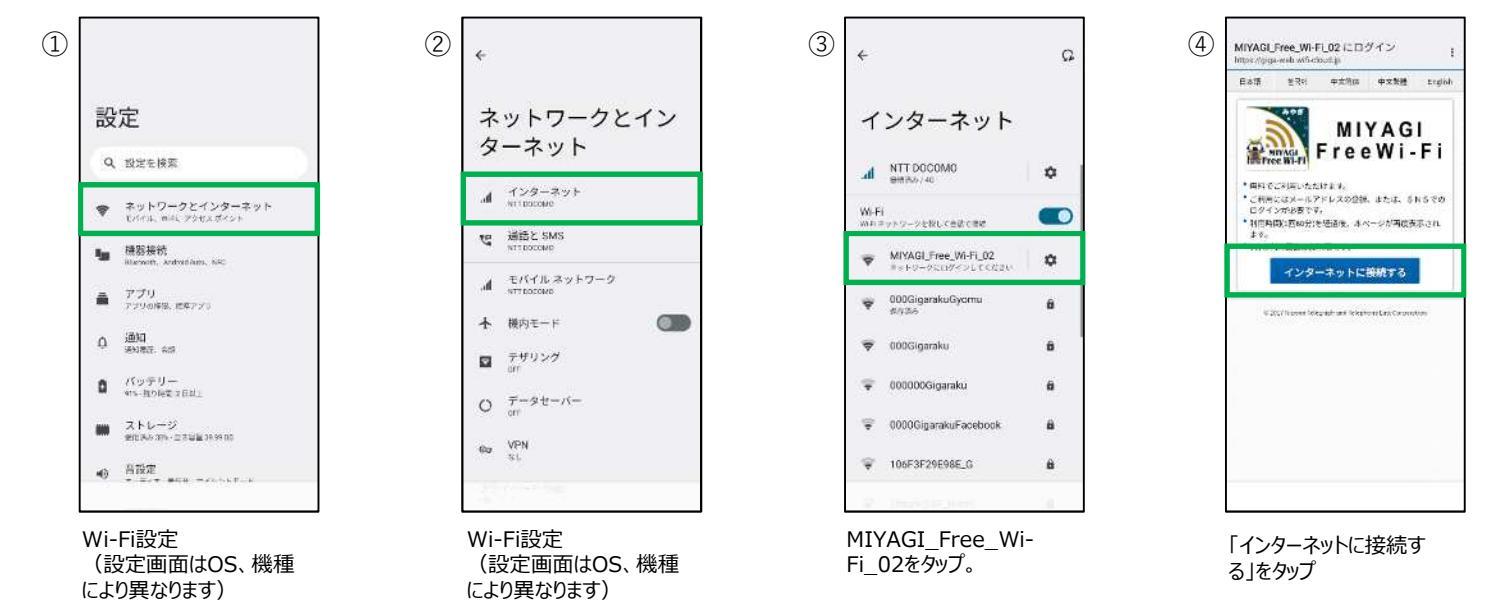

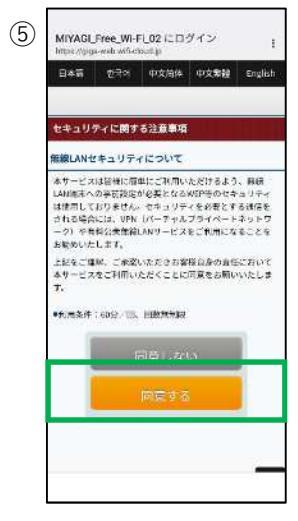

「確認する」をタップ。 インターネットに接続でき ます。